## 珠海市建设业务管理系统 常见问题

阅读此文前请先仔细阅读【建筑市场类常见问题解答】:

http://zjj.zhuhai.gov.cn/zjj/gzhd/ywzsk/jsl/content/post\_3428328. html

## 办事流程图:

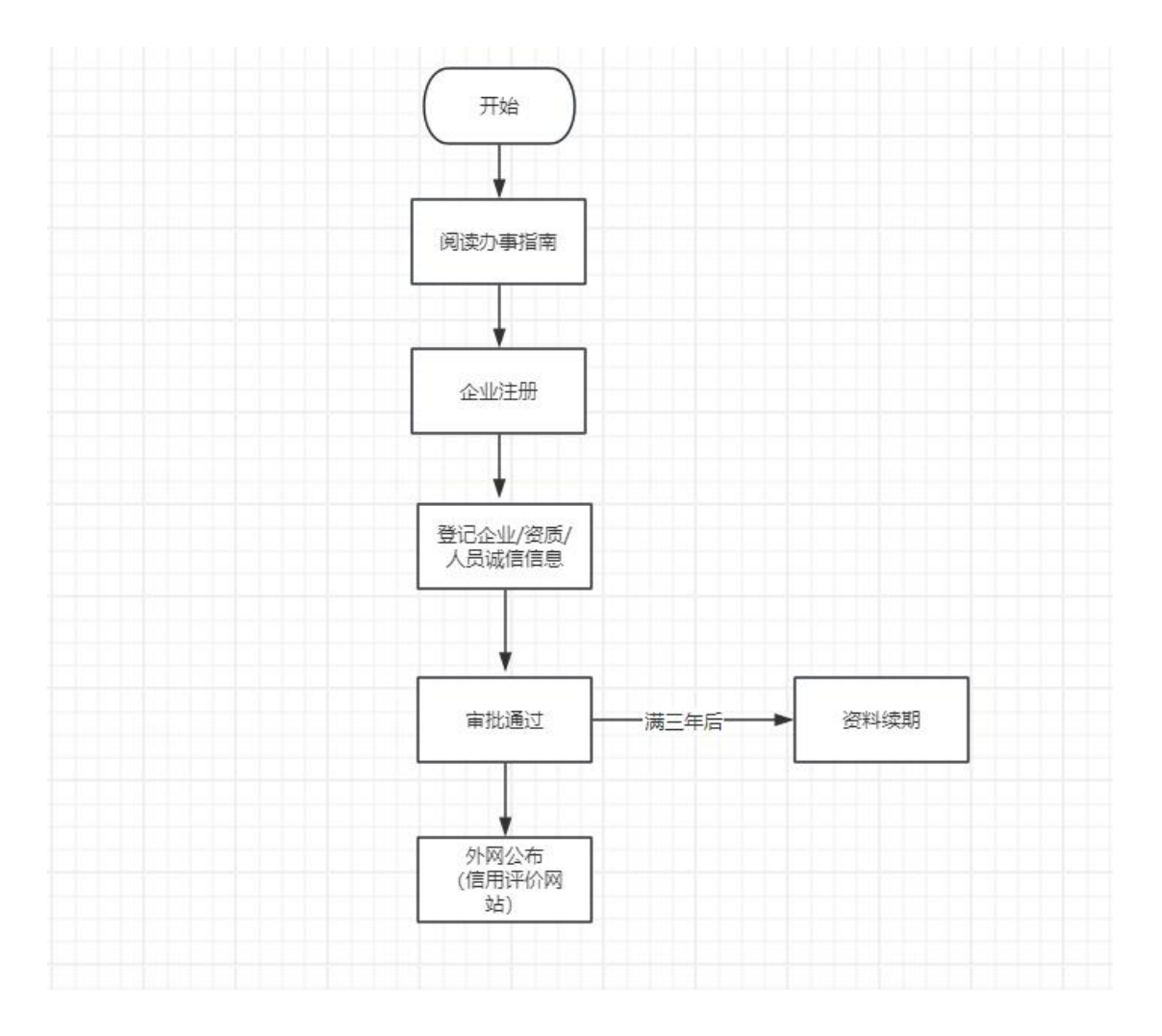

1、企业注册时,系统显示"该用户已存在,无需注册"。

答:说明企业已注册对应类型的账号,无需重新注册。直接用已有的申报者 账号登录即可。

2、登录系统,提示"用户或者密码错误"。

答:一般是登录类型没选对,需要选择申报者,再输入账号密码。

| 管理者 () 申报者 () |  |
|---------------|--|
| 登录账号: :       |  |
| 登录密码:         |  |

若是忘记账号和密码,可提供企业营业执照和授权委托书至办事窗口查询 (0756-2226782)。

3、首次登录,在【企业和人员诚信信息登记】填写必填项后,点击【暂存】, 再填写其他选项卡的信息。

(注意:一个浏览器只能登录一个账号,不能多个账号登录,避免出现数据 混乱)

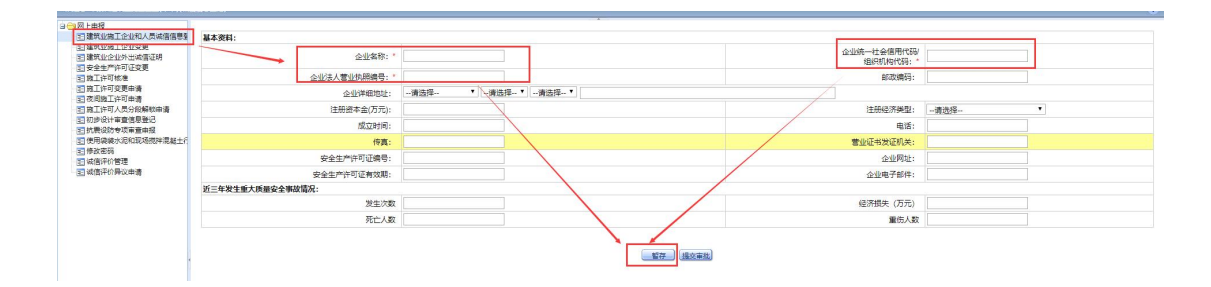

4、是否需要填写分支机构?

答:如果企业没有分支机构,无须在"企业分支机构情况表"填写。

5、【法定代表人、企业负责人】填写注意事项。

答:一条数据只能填写一个职务,如"法定代表人"和"企业负责人"是同 一个人,则必须要有两条数据,不能并为一条数据。(按照法定代表人、企业负 责人、技术负责人这个顺序进行增加)

6、新增人员时,提示"此人已经存在人员库中,请点击确定,然后在出现的人员库中直接选择该人员",该怎么办?

答:说明人员已存在系统公共人员库,点击确定按钮后,直接点击选择对应 人员即可载入信息。

| 珠海市建设                                                                                                    | <b>と业务管理</b>                  | 里系统                                        |                                                  |                                        | isyw.zhszij.com 显<br>此人已存在于人员库中,<br>该人员! | 示<br>请点击确定,然后在出现的人 |                           |                              |        |
|----------------------------------------------------------------------------------------------------|-------------------------------|--------------------------------------------|--------------------------------------------------|----------------------------------------|------------------------------------------|--------------------|---------------------------|------------------------------|--------|
| <ul> <li>→ 网上申报</li> <li>&gt; 建筑业施工企业和人员城储</li> <li>&gt; 建筑业施工企业业绩</li> <li>&gt; 施工许可核准</li> <li>&gt; 通貨,中可核用</li> <li>&gt; 夜间施工许可申请</li> <li>&gt; 夜间施工许可申请</li> </ul> | 请各单位真实准确的填挤<br>基本资料 企业<br>姓名: | 國料,并承担相应的责<br>资质情况 企业分<br>身份               | 任,否则不予受理 <mark>。</mark><br>支机构情况表<br><b>计证号:</b> | 法定代表人、企业负责                             | 人 注册建造师 新 增                              | <b>点击确定,</b>       | 在稍后弹出的<br><sub>附件信息</sub> | 的界面里,直接选人<br><sub>受理记录</sub> | ٨      |
| <ul> <li>         -          </li></ul>                                                                                                    | 姓名                            | ■ 选择人员<br>编辑人员:<br>姓名*                     | 12114-122                                        |                                        | 性别*                                      | 请选择 ▼              |                           |                              | ∠<br>师 |
|                                                                                                    |                               | 广播所在地 <sup>。</sup><br>身份证号"<br>职务"<br>职称专业 |                                                  | ↓ ···································· | 出生年月*<br>职称<br>职称证号                      | 请选择 ▼              |                           | $\mathcal{L}$                |        |
|                                                                                                    |                               | 学历                                         | 请选择  >                                           |                                        | 学历专业<br>手机号码*<br>人员注册或非注册基本              | [<br>[<br>信息       |                           | 上传相片                         |        |

| 请各单位真实准确 | 的填报资料,并承担相 | 目应的责任, 否则不予受理。 |            |      |       |    |          |      |      |                   |    |   |
|----------|------------|----------------|------------|------|-------|----|----------|------|------|-------------------|----|---|
| 基本资料     | 企业资质情况     | 企业分支机构情况表      | 法定代表人、企业   | 负责人  | 注册建造师 | I  | 程技术、经济人员 | 附件信息 | 受理i  | 录                 |    |   |
| 姓名:      |            | 身份证号:          |            | 查询   | 新増    |    |          |      |      |                   |    |   |
| 姓名       | 3 选择人员     |                |            |      |       |    |          |      |      |                   |    |   |
| 717,     | ▶ 姓名:      |                | 身份证号: 4405 |      |       | 香海 |          | 新    | 増    | 关 闭               |    | π |
| 显示1-16条, | 共有1<br>姓名  | 身份证号码          | 职称         | 职称专业 | 职称证号  | 学历 | 学历专业     | 手机号码 | 状态   | 法人                | 操作 |   |
|          | 梁厚雕        | 4409           | 4          |      |       |    |          | 186  | 有效   | 选择                |    |   |
|          | 显示1-10条    | 5,共有1条         |            |      |       |    |          | 首页育  | 页后页表 | ŧ页 <mark>1</mark> | 푀  |   |

7、如何下载承诺书和委托书、信息登记时需要上传哪些文件?

答:

1) 在办事指南页面可下载相应附件模板。

办事指南: https://jsyw.zhszjj.com/cbms/applyLogin/userWorkGuide.action;

2)上传附件,带\*号的是必填项。其余的资料根据办事指南进行录入或咨询
 相应的办事窗口。

8、信息登记、企业变更提交后,多久才会审核?

答:线上自动审核。(使用信息登记承诺制,无需携带资料到现场核验) 一般情况下,提交审批成功则表示审核通过。

9、企业信息提交后,想要继续编辑,该如何?
 答:在企业变更菜单下,编辑后提交审批即可。
 提交审批成功后,则表示本次信息更新成功。

10、提示"安全生产许可证变更到期"怎么续期?

答:在企业变更菜单下更新到期信息后,提交审批即可。

11、企业资料显示"过期",如何延期?

答:在企业变更菜单下更新资料再提交审批即可。

需更新的附件:《企业信息登记资料有效性确认书》、《法定代表人授权委 托书》、《企业诚信信息登记(变更)资料真实性承诺书》

注意:资料有效期已由1年调整为3年。

12、登记人员时,提示人员存在【XX公司】,请勿重复登记。

答: 自行联系【XX公司】删除人员,并提交审批,审批成功后,人员删除成功。

13、企业信用评价申请,无法点击【提交】按钮。

答:申报界面的内容填写后,点击【暂存】即可,内容保存后,申报界面会 自动关闭,再点击修改-->提交。

14、在新系统(工建系统)报建时,选择不到人员(项目经理)

答:需要满足以下5个条件

1) 在省数据开放平台-关键岗位人员锁定查询,锁定状态为"否";

2) 人员在业务系统里填写了执业注册信息(项目经理需有注册信息);

3) 人员信息审查通过;

4) 法人、企业负责人状态正常;

5) 企业资料的状态是审查通过。

满足以上5个条件后,在新系统则可选择项目经理;倘若还选不到,请在新 系统首页上查找技术联系方式进行咨询;新系统地址:

https://zhgj.zhszjj.com/aplanmis-mall/

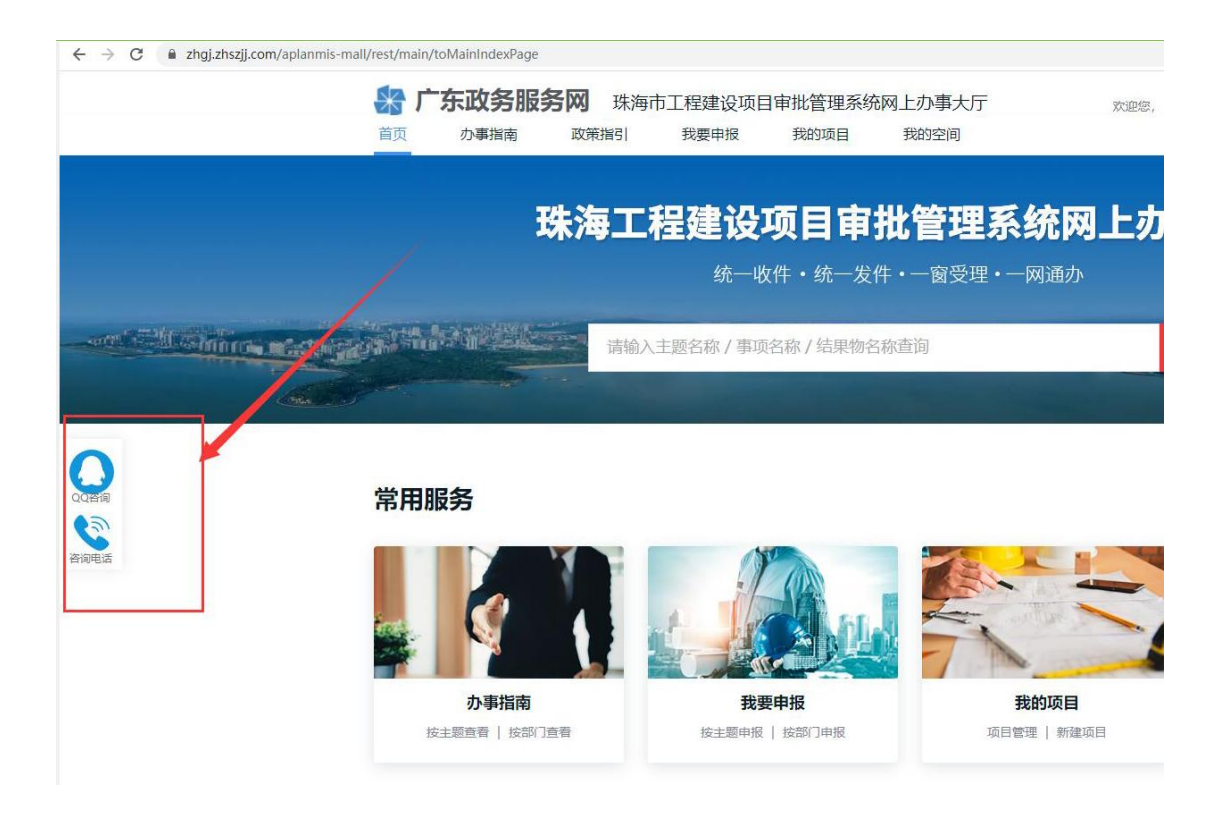

15、填写人员资料时,系统提示"身份证不正确"。 答:

1) 检查身份证号码是否正确, 位数是否有 18 位;

2) 检查身份证号码和出生年月的日期是否一致:

3) 检查身份证号码前后是否有空格;

如果还是不行,请在 QQ 群(226279284、616216320)联系技术支持。

16、如果人员被登记在其他企业,又联系不上该企业,导致人员无法备案在 我企业,有何处理办法?

答:参考截图企业的做法。

正圆市政-张工

3

2021/10/12 17:59:35

@中畅建设-凌工你们可以准备这些资料(1、公司申请书、2、该人员的注册证书、3劳动合同、4社保证明),然后去窗口申请删除这个人在其他单位的信息。

17、重置密码提交无反应/登录提示"密码超过3个月未修改,请重新设置 密码",我这边修改后,为什么提交不了(没反应)?

答:需要使用谷歌、edge等浏览器操作,360安全浏览器极速模式也可以。

18、人员状态显示"未审批"。

答:说明未提交审批,需要在【基础资料】页签,点击提交审批。

| -    |      |      |             |       |      |           |
|------|------|------|-------------|-------|------|-----------|
| 职称专业 | 职称证号 | 从事专业 | 手机号码        | 证件状态  | 状态   | 操作        |
| 建筑工程 | J52  |      | 1 10570 17  | 正常    | 未审批  | 修改删除查看    |
|      |      | 建筑   |             | 正常    | 未审批  | 修改删除查看    |
|      |      | 建筑   | 17,0000,002 | 正常    | 未审批  | 修改删除查看    |
|      |      |      |             | -     | 首页前  | 页后页末页 1 到 |
|      |      |      |             |       |      |           |
|      |      | 说明   | 未提交审批;需     | 要在【基础 | 出资料】 | 提交审批      |

19、在企业变更项里录入了人员,诚信信息登记一栏没有看到数据。

答:需要在企业变更的基本资料页签下,将资料提交审批。

20、怎么删除人员?

答:在企业变更菜单下,搜索对应人员进行删除,删除后,在基本资料点击 提交审批。

21、点击登录无反应。

答:一般是访问地址不正确,请核对。

正确地址是: https://jsyw.zhszjj.com/cbms/authorization/main.action